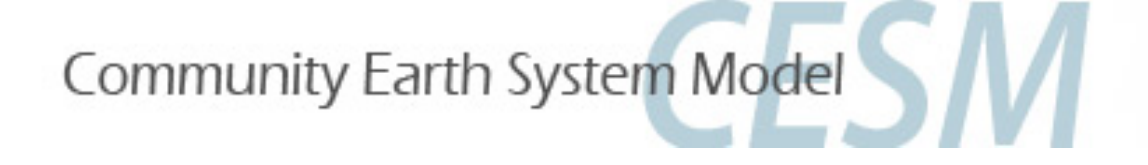

# CESM1.2.2 tutorial: WACCM and CAM-chem

Mike Mills WACCM Liaison <u>mmills@ucar.edu</u> August 15, 2015 Simone Tilmes CAM-chem Liaison <u>tilmes@ucar.edu</u>

- CESM-WACCM and CAM-chem component configurations
- Quickstart guide for present-day chemistry compsets
- Exercise 1: Run WACCM or CAM-chem with new daily output
- Exercise 2: Change reaction rate in the chemical mechanism
- Post-processing data analysis using goev
- Validating CESM/WACCM
- WACCM & CAM-chem customer support

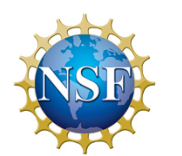

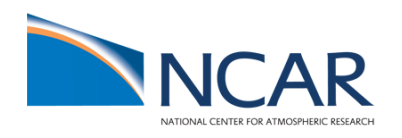

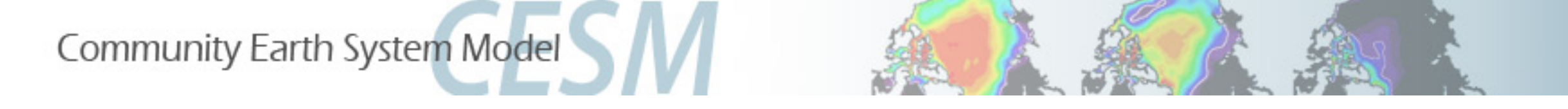

#### WACCM /CAMChem component configurations

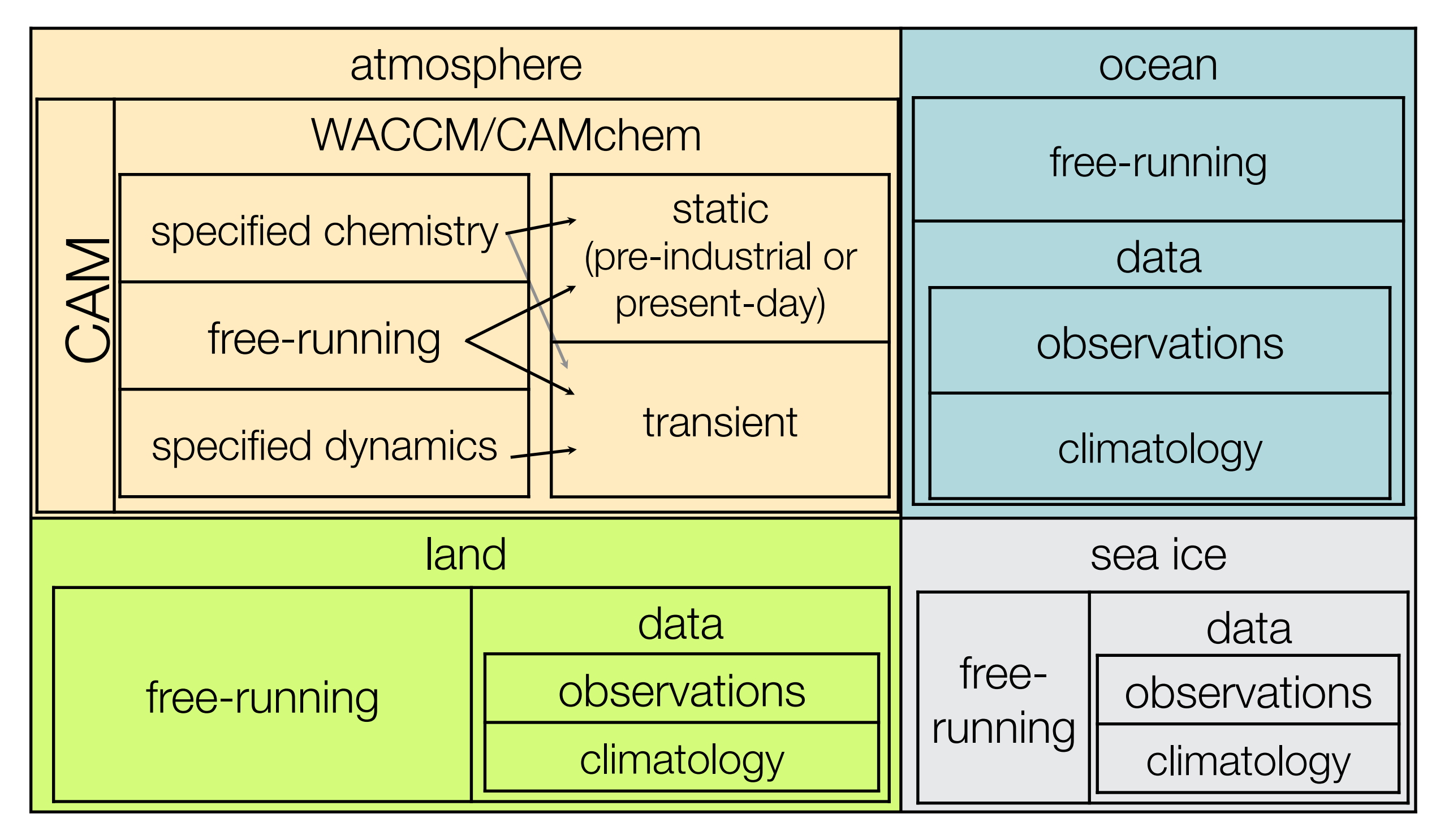

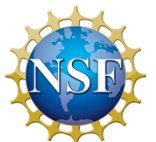

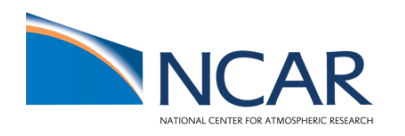

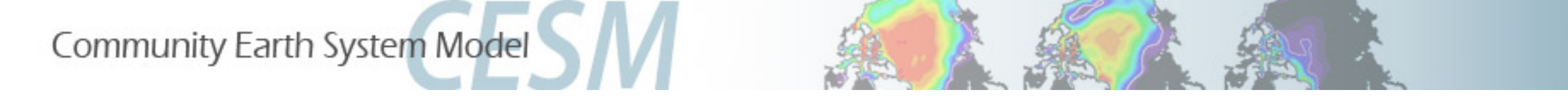

#### WACCM /CAMChem component configurations

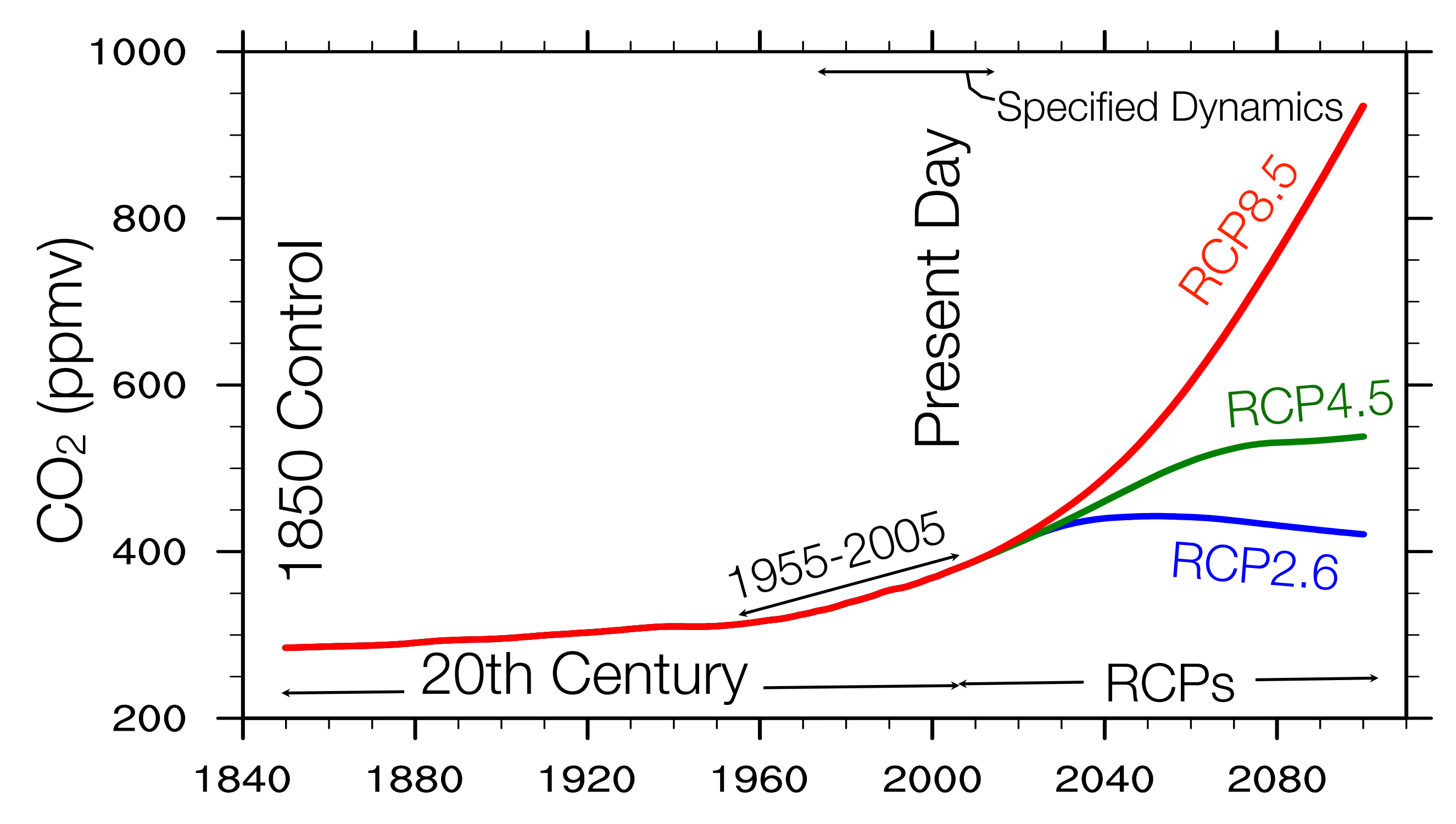

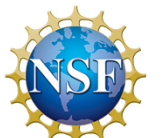

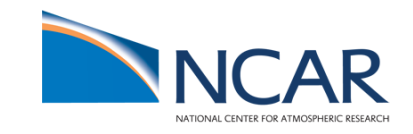

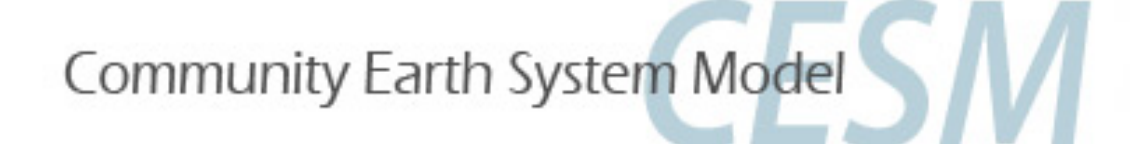

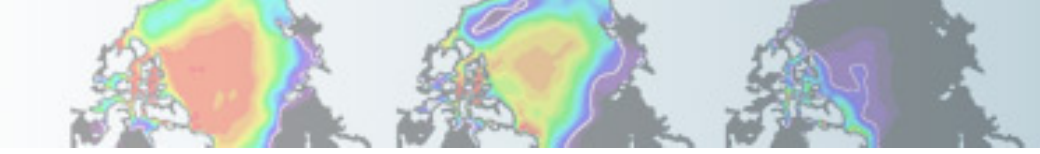

## WACCM component configurations

Find scientifically validated compsets here:

http://www2.cesm.ucar.edu/models/scientifically-supported

| CESM1.2.2 (WACCM) Compsets                                                                                                    | Supported<br>Grids | Components / Meteorology                                                                                                    |
|----------------------------------------------------------------------------------------------------|--------------------|----------------------------------------------------------------------------------------------------|
| Full ocean, static:<br>B_1850_WACCM_CN (B1850WCN)<br>B_2000_WACCM_CN (BWCN)                                                                                                    | f19_g16            | CLM4.0/CN<br>pre-industrial                                                                                                    |
| Full ocean, transient:<br>B_1850-2005_WACCM_CN (B20TRWCN)<br>B_1955-2005_WACCM_CN (B55TRWCN)<br>B_RCP2.6_WACCM_CN (BRCP26WCN)<br>B_RCP4.5_WACCM_CN (BRCP45WCN)<br>B_RCP8.5_WACCM_CN (BRCP85WCN) | f19_g16            | CLM4.0/CN<br>annual solar variability<br>daily solar variability<br>daily solar variability<br>daily solar variability<br>daily solar variability<br>daily solar variability |
| Data ocean, static:<br>F_1850_WACCM (F1850W)<br>F_2000_WACCM (FW)<br>F_2000_WACCM_SC (FWSC)<br>F_2000_WACCMX (FWX)<br>F_1996_WACCMX (FWX1996)                                                   | f19_f19, f45_f45   | CLM4.0<br>pre-industrial<br>present day<br>specified chemistry<br>thermosphere extension, solar max<br>thermosphere extension, solar min                                     |
| Data ocean, transient:<br>F_1955-2005_WACCM_CN (F55WCN)<br>FGEOS_C4WCM_L40CN (FSDW)                                                                                                    | f19_f19, f45_f45   | CLM4.0/CN, daily solar variability<br>GEOS5 nudging                                                                                                    |

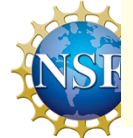

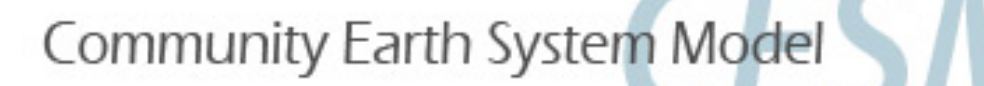

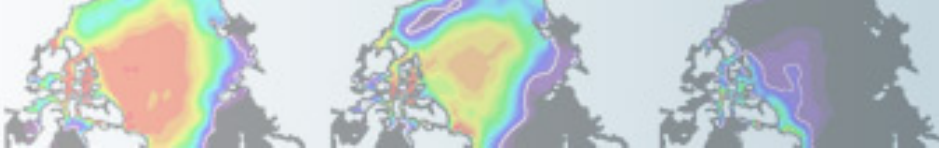

#### CAMChem component configurations

Find scientifically validated compsets here:

http://www2.cesm.ucar.edu/models/scientifically-supported

| Compsets CESM1.2.2.<br>for res: 1.9x2.5                                                                                                    | Model (phys)/<br>radiation                                | Chemistry                                                                                                 | Components /<br>Meteorology                                                                                |                                       |
|----------------------------------------------------------------------------------------------------|-----------------------------------------------------------|----------------------------------------------------------------------------------------------------|----------------------------------------------------------------------------------------------------|---------------------------------------|
| B_2000_TROP_MOZART (BMOZ)<br>B_2000_MOZSOA_CN<br>B_2000_MOZMAM_CN<br>(BMOZMAM)                                                                             | CAM4, active<br>f19_g16                                   | trop_mozart<br>+soa chemistry<br>trop_mozart<br>mam                                                       | All active<br>+ CLM/CN<br>All active, CLM/CN                                                               |                                       |
| F_2000_MOZMAM_CN<br>(FMOZMAM)<br>F_SD_BAM_CN                                                                                                    | CAM4 passive <b>f19_f19</b>                               | trop_mozart<br>trop_bam                                                                                   | Prescr. ocn/ice, CLM/CN                                                                                    |                                       |
| B_2000_CN_CHEM (B2000CNCHM)<br>B_1850_CN_CHEM (B1850CNCHM)<br>B_1850-2000_CN_CHEM<br>(B20TRCNCHM)                                                          | CAM4, active                                              | super_fast_llnl                                                                                           | MEGAN VOC emis, all active CLM/CN                                                                          |                                       |
| F_1850_CN_CHEM (F1850CNCHM)                                                                                                    | CAM4, passive                                             |                                                                                                    | Prescr. ocn/ice, CLM/CN                                                                                    |                                       |
| Data ocean, static/transient:<br>F2000_C4SSOA_L40 (FSSOA)<br>FGEOS_C4SSOA_L40 (FSDSSOA)<br>F2000_STRATMAM3_CN<br>FGEOS_STRATMAM3_CN<br>F_2000_STRATMAM7_CN | CAM4, passive<br>f19_f19<br>CAM5, passive<br>CAM5 passive | trop_strat<br>+soa chemistry<br>trop_strat<br>mam+soa<br>chemistry<br>trop_strat<br>mam7+soa<br>chemistry | Prescr. ocn/ice, MEGAN<br>GEOS5 met.<br>Prescr. ocn/ice, CLM/<br>CN, GEOS5 met.<br>Prescr. ocn/ice, CLM/CN | Scientifically validated in CESM1.2.2 |
|                                                                                                    |                                                           | enemistry                                                                                                 |                                                                                                    |                                       |

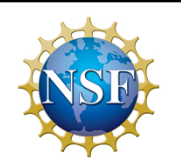

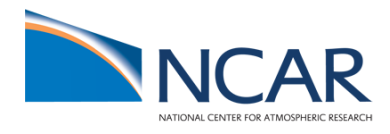

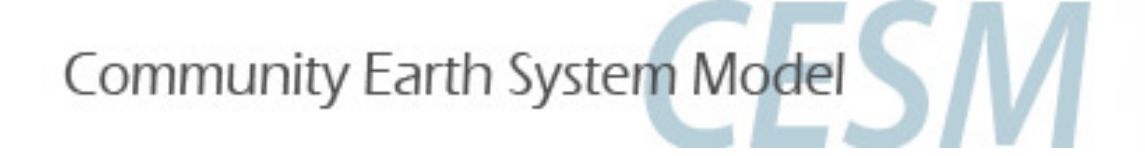

# Exercise 1: Run a present-day WACCM/CAMChem compset

- Go to the script directory in your source code
- Run create\_newcase command for one of these compsets: COMPSET: longname (shortname): WACCM: F\_2000\_WACCM (FW)
- or

CAM-chem: F\_2000\_TROP\_MOZART (FSSOA)

RESOLUTIONS: name (shortname): 1.9x2.5\_1.9x2.5 (f19\_f19)

CASENAME: ~/f2000.FW.f19\_f19.001 or ~/f2000.FSSOA.f19\_f19.001

- Go to your case directory and setup and build the model
- Add second output stream (fincl2): daily instantaneous values of: 'PS','Z3','T','U','V','O3'
- Run the model for 5 days
- Check your model output in your run directory

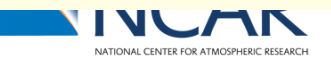

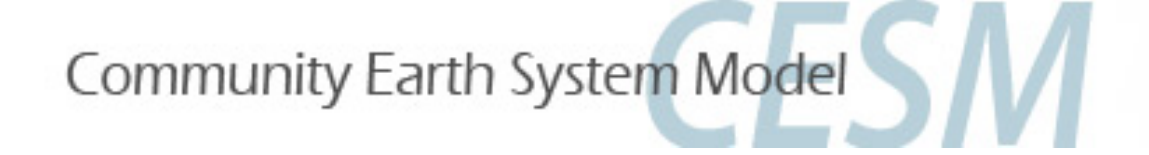

### Exercise 1: Run a present-day WACCM/CAMChem compset

# Important! Check the newly generated namelist prior run >ls CaseDocs/\*

| atm_in          | cpl_modelio.nml             | drv_flds_in     | ice_modelio.nml | README          | wav_modelio.nml |
|-----------------|-----------------------------|-----------------|-----------------|-----------------|-----------------|
| atm_modelio.nml | docn_in                     | drv_in          | lnd_in          | rof_in          |                 |
| chem_mech.doc   | docn_ocn_in                 | glc_modelio.nml | lnd_modelio.nml | rof_modelio.nml |                 |
| chem_mech.in    | docn.streams.txt.prescribed | ice_in          | ocn_modelio.nml | seq_maps.rc     |                 |

- atm\_in: atmospheric namelist varliables
- chem\_mech.in: chemical mechanism file
  - drv\_flds\_in: dry deposition variables, MEGAN variables (if used)
  - Ind\_in: land namelist variables

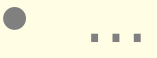

...

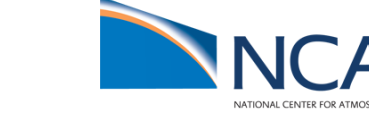

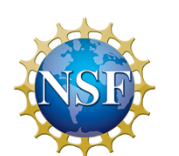

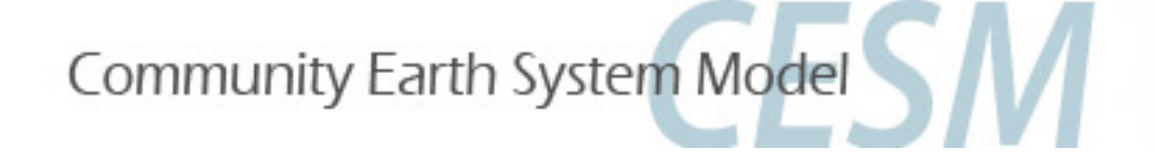

- Setup a new case as done in Exercise 1, rename the case to ~/f2000.FW.f19\_f19.test1 or ~/f2000.FSSOA.f19\_f19.test1
- Look at your chemistry preprocessor file chem\_mech.in in CaseDocs and copy it to your case directory

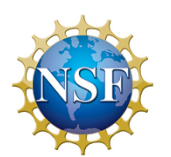

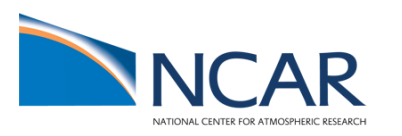

#### The chemical preprocessor and the mechanism file

The **chemistry preprocessor**: generates CAM Fortran source code to solve chemistry.

- Input: a simple ASCII file listing chemical reactions and rates.
- The chemistry preprocessor input file used in your previous run is in your \$CASEROOT/CaseDocs/ chem\_mech.in

Additional input files for default chemical mechanisms are in each source code subdirectory for mechanisms under \$CCSMROOT/ models/atm/cam/src/chemistry/ pp\_\* (i.e. pp\_waccm\_mozart)

# SPECIES Solution 03, 0, 01D -> 0, 02, 02\_1S -> 02, 02\_1D -> 02 End Solution

#### Fixed

#### M, N2 End Fixed End SPECIES

Solution Classes
Explicit
CH4, N2O, CO, H2, CH3CL, CH3BR, CFC11, CFC12
End explicit
Implicit
03, 0, 01D, 02, 02\_1S, 02\_1D
End implicit
End Solution Classes

#### CHEMISTRY Photolysis [jo2\_a] 02 + hv -> 0 + 01D End Photolysis

```
Reactions
[cph1,cph] 0 + 03 -> 2*02 ; 8e-12, -2060
End Reactions
END CHEMISTRY
```

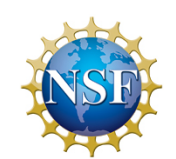

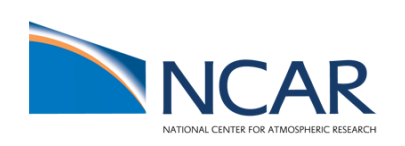

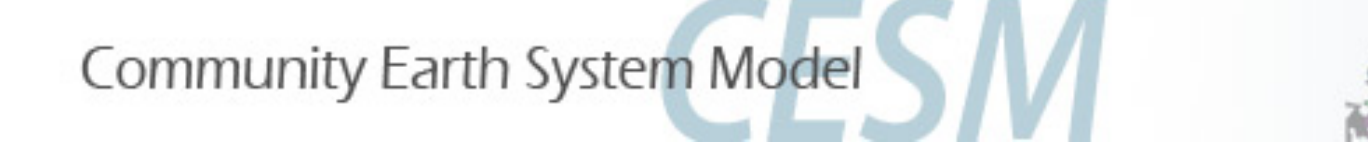

# Reaction rate types in the chempp input file

• Temperature-independent rates: k [cm<sup>3</sup> molec<sup>-1</sup> s<sup>-1</sup>]= a<sub>0</sub>

O1D + H2O -> 2\*OH

• Arrhenius type:  $k = a_0 * \exp(b_0/T)$ , where  $b_0 = (-E/R)$ 

0 + 03 -> 2\*02

; 2.2e-10

; 8e-12, -2060

• Troe rate constant:  $k = \alpha^{x} / (1 - \beta^{2})$ , where:

 $\begin{aligned} \alpha &= k_0^* M/k_{\infty}, \quad \beta = \log_{10}(\alpha), \quad M = \text{ air density (molec cm}^{-3}), \quad T = \text{temperature (K)} \\ & k_0 &= a_0^* (300/T)^{**} a_1, \quad k_{\infty} = b_0^* (300/T)^{**} b_1, \quad x = \text{``exponential factor''} \end{aligned}$ 

[usr11] CH3CO3 + NO2 + M -> PAN + M ; 8.5e-29, 6.5, 1.1e-11, 1., .6  $a_0$ ,  $a_1$ ,  $b_0$ ,  $b_1$ , X

• User-specified reaction rate:

[usr1] O + O2 + M -> O3 + M

rate defined in routine mo\_usrrxt.F90

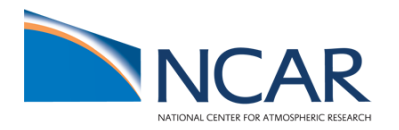

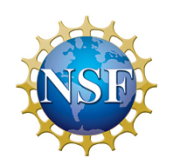

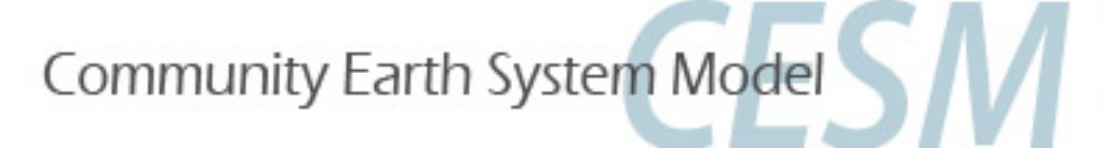

For CAM-chem: •Change reaction rates (bug in earlier version)

| Reactions                                                   |                                                                                                    |                                                                                              |
|-------------------------------------------------------------|----------------------------------------------------------------------------------------------------|----------------------------------------------------------------------------------------------|
| * Odd-Oxygen Rea                                            | actions                                                                                                    |                                                                                              |
| *02]<br>[0_03]<br>[usr_0_0]                                 | 0 + 02 + M -> 03 + M<br>0 + 03 -> 2*02<br>0 + 0 + M -> 02 + M                                              | ; 8.00e-12, -2060.<br>Change to 1.65e-12 (bug in earlier version)                            |
| * Odd-Oxygen Rea                                            | actions (01D only)                                                                                         |                                                                                              |
| <pre>(01D_N2) [01D_02b] [0x_l1] [01D_N20a] [01D_N20b]</pre> | 01D + N2 -> 0 + N2<br>01D + 02 -> 0 + 02<br>01D + H20 -> 2*0H<br>01D + N20 -> 2*N0<br>01D + N20 -> N2 + 02 | ; 2.15e-11, 110.<br>; 3.30e-11, 55.<br>; 1.63e-10, 60.<br>; 7.25e-11, 20.<br>; 4.63e-11, 20. |

•Check your new mechanism file:

>less CaseDocs/chem\_mech.in
•Edit env\_build.xml

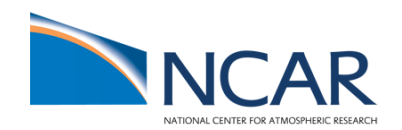

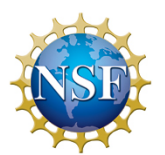

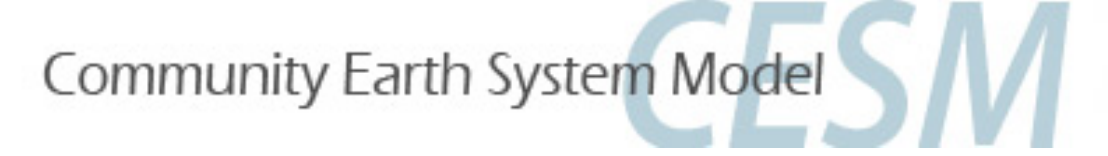

For WACCM: •Change reaction rates (bug in earlier version)

|                                                                                                 | Remove this line (bug in CAMchem)    |  |  |  |  |
|-------------------------------------------------------------------------------------------------|--------------------------------------|--|--|--|--|
| <pre>** Odd-Oxygen Reactions (01D only) *</pre>                                                 |                                      |  |  |  |  |
| <pre>(cph_01D_N2,cph) 01D + N2 -&gt; 0 + N2<br/>(cph_01D_02,cph) 01D + 02 -&gt; 0 + 02 1S</pre> | ; 2.15e-11, 110.<br>; 3.135e-11, 55. |  |  |  |  |
| $[cph_{01D_{0}2b,cph}] 01D + 02 -> 0 + 02 01D + H20 -> 2*0H$                                    | ; 1.65e-12, 55.                      |  |  |  |  |
| 01D + N20 -> 2*N0<br>01D + N20 -> N2 + 02                                                       | ; 6.70e-11, 20.<br>; 4.70e-11, 20.   |  |  |  |  |

Check your new mechanism file: >less CaseDocs/chem\_mech.in
Edit env\_build.xml

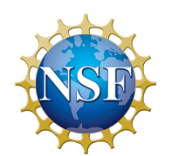

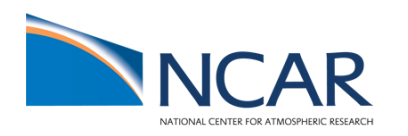

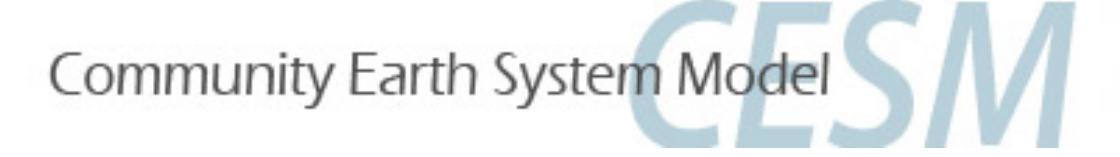

•Edit the file env\_build.xml in the case directory to add the CAM configure option - usr\_mech\_infile pointing to the new preprocessor input file:

<!--"CAM configure options, see CAM configure utility for details (char) " --> <entry id="CAM\_CONFIG\_OPTS" value="-phys cam4 -chem trop\_strat\_soa –age\_of\_air\_trcs -usr\_mech\_infile \$CASEROOT/my\_chem\_mech.in" />

•Re-setup and rebuild your run:

- •Check your new mechanism file
- •submit the new run
- •Check output and compare 5<sup>th</sup> day output to earlier run using geov

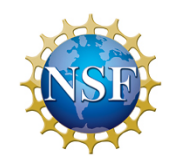

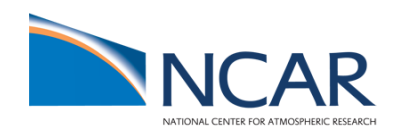

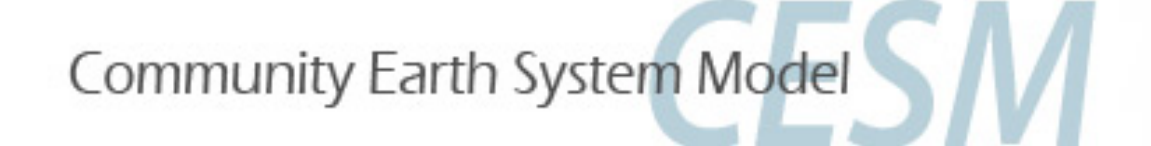

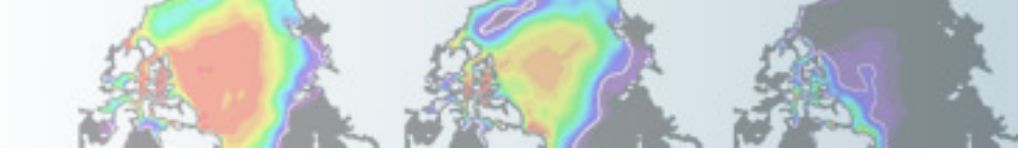

# Post-processing data analysis: geov

CESM history files are in standard netCDF format, and may be analyzed with standard analysis tools, including Matlab, IDL, NCL, and NCO.
 GEOV is an IDL-based viewer for geophysical history files created by NCAR's CAM, WACCM and MOZART models. GEOV can be downloaded from the WACCM webpage <a href="http://www.cesm.ucar.edu/working\_groups/WACCM/">http://www.cesm.ucar.edu/working\_groups/WACCM/</a>

Or install geov on yellowstone: •Logon to yellowstone (or caldara or geyser): > ssh -X yellowstone.ucar.edu

Edit .cshrc file. Add line: setenv IDL\_STARTUP ~fvitt/idl\_startup ~fvitt/idl\_startup sets the idl path to include GEOV: idl\_path = expand\_path('+~fvitt/geov') !path=!path+':'+idl\_path >source .cshrc >idl geov

View model output on yellowstone:
> cd /glade/scratch/\$USER/archive/run
> idl geov

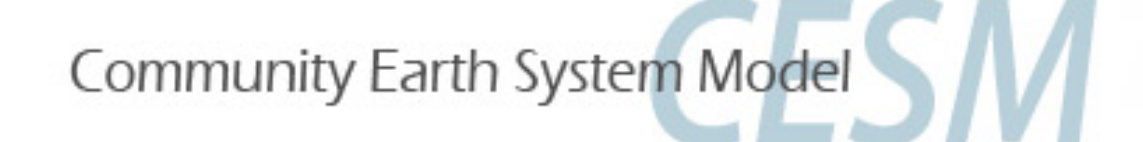

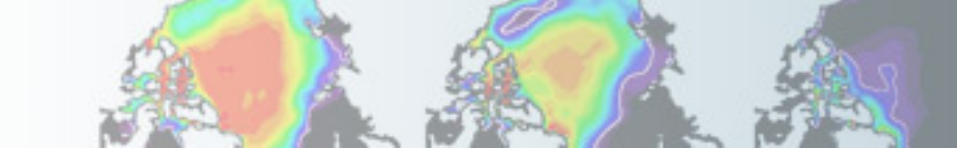

# Post-processing data analysis

CESM history files are in standard netCDF format, and may be analyzed with standard analysis tools, including Matlab, IDL, NCL, and NCO.
 GEOV is an IDL-based viewer for geophysical history files created by NCAR's CAM, WACCM and MOZART models. GEOV can be downloaded from the WACCM webpage <a href="http://www.cesm.ucar.edu/working\_groups/WACCM/">http://www.cesm.ucar.edu/working\_groups/WACCM/</a>

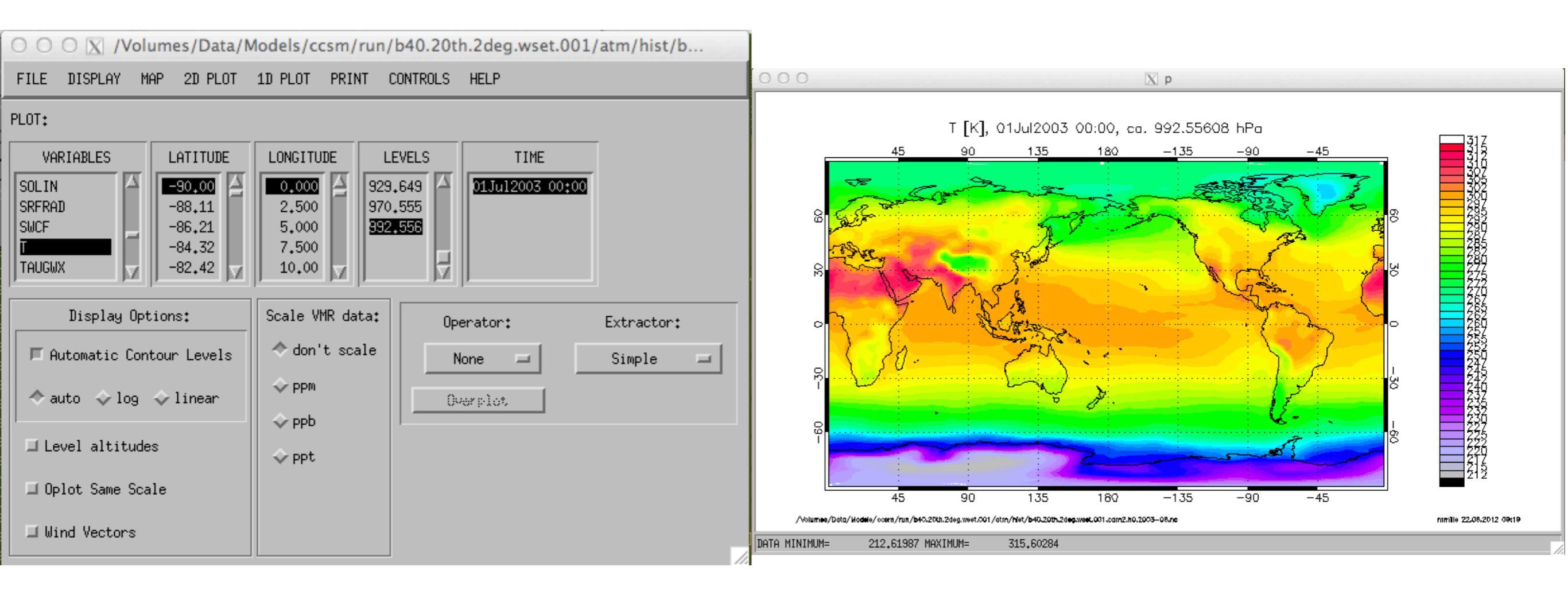

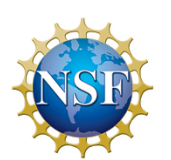

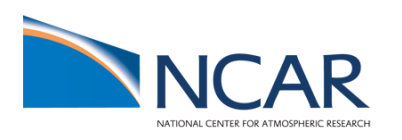

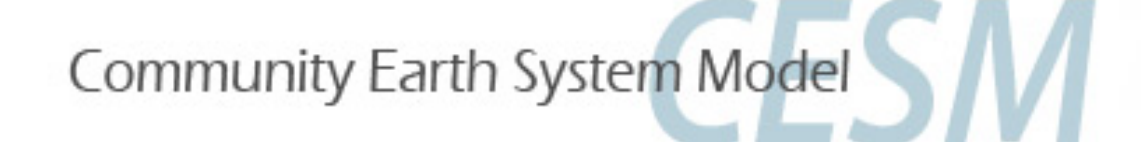

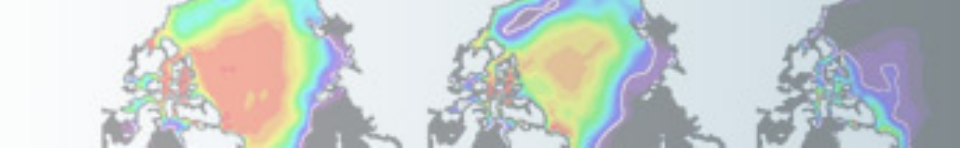

### Post-processing data analysis

CESM history files are in standard netCDF format, and may be analyzed with standard analysis tools, including Matlab, IDL, NCL, and NCO.
 GEOV is an IDL-based viewer for geophysical history files created by NCAR's CAM, WACCM and MOZART models. GEOV can be downloaded from the WACCM webpage <a href="http://www.cesm.ucar.edu/working\_groups/WACCM/">http://www.cesm.ucar.edu/working\_groups/WACCM/</a>

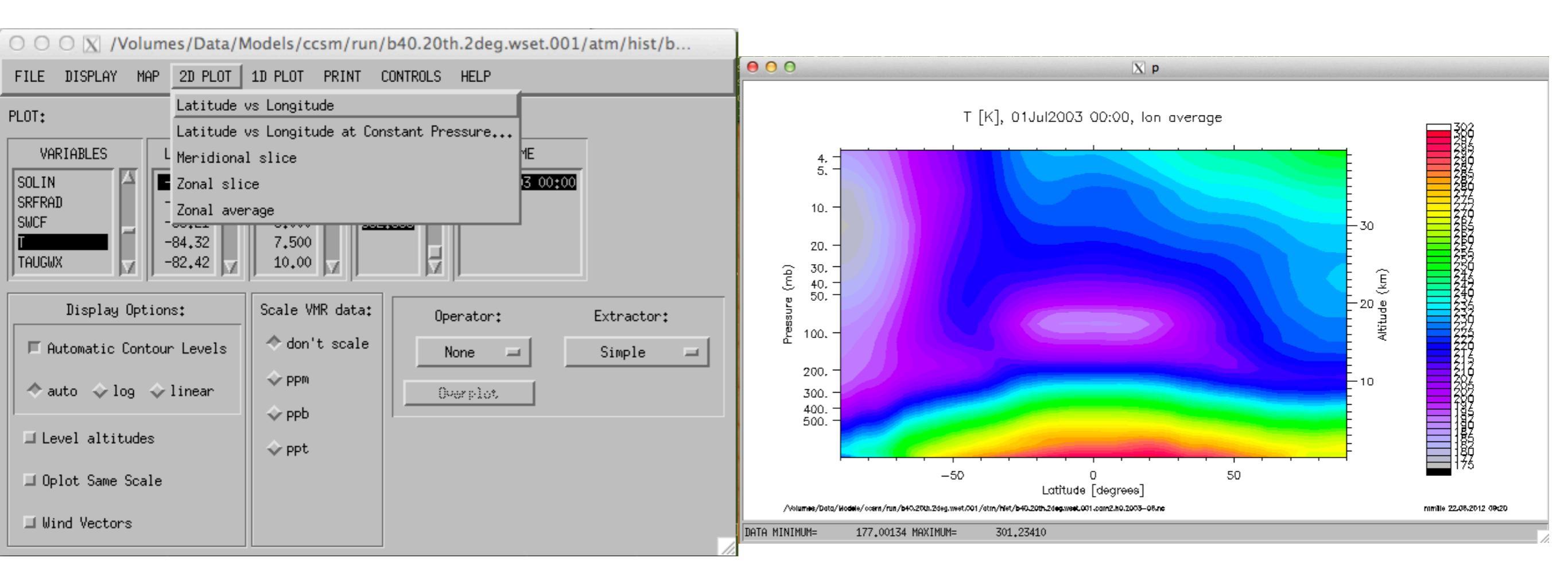

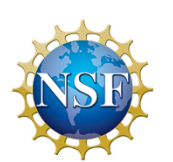

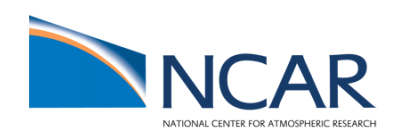

# Post-processing data analysis

**AMWC Diagnostics Plots** 

CAM diagnostic packages are described under CAM Post-Processing Utilities on the CAM documentation page at http:// www.cgd.ucar.e du/amp/amwg/ diagnostics/.

#### **AMWG Diagnostics Package** b40.1850.track1.2deg.wcm.007

+ Chttp://www.cgd.ucar.edu/cms/fischer/AMWG\_diag/b40.1850.track1.2deg.wcm.007-obs/

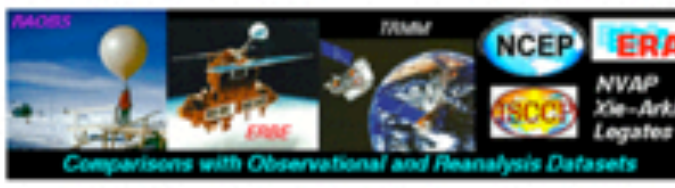

AMWG Diagnostics Plots

Plots Created Wed Apr 28 11:14:06 MDT 2010

8 2

C Q. Coogle

#### Set Description

000

- Click on Plot Type 1 Tables of ANN, DJF, JJA, global and regional means and RMSE.
- 2 Line plots of annual implied northward transports.
- 3 Line plots of DJF, JJA and ANN zonal means
- 4 Vertical contour plots of DJF, JJA and ANN zonal means 4a Vertical (XZ) contour plots of DJF, JJA and ANN meridional means
- 5 Horizontal contour plots of DJF, JJA and ANN means
- 6 Horizontal vector plots of DJF, JJA and ANN means
- 7 Polar contour and vector plots of DJF, JJA and ANN means
- 8 Annual cycle contour plots of zonal means
- 9 Horizontal contour plots of DJF-JJA differences
- 10 Annual cycle line plots of global means
- 11 Pacific annual cycle, Scatter plot plots
- 12 Vertical profile plots from 17 selected stations
- 13 ISCCP cloud simulator plots
- 14 Taylor Diagram plots
- 15 Annual Cycle at Select Stations plots

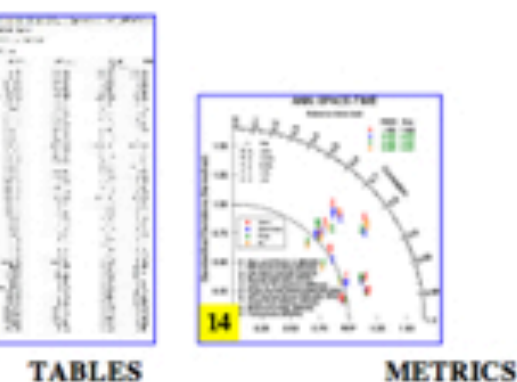

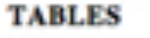

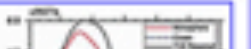

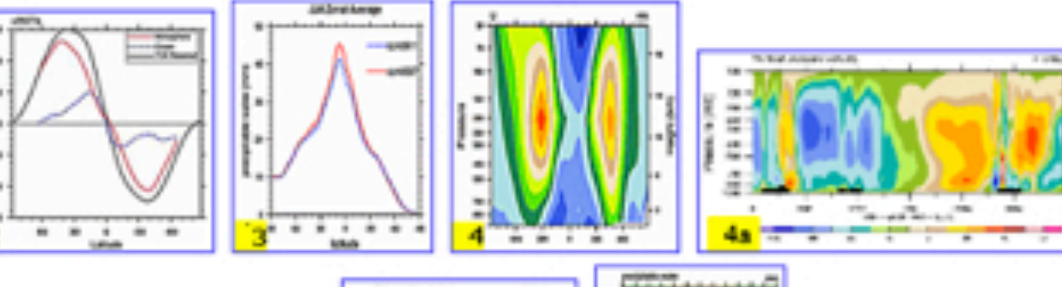

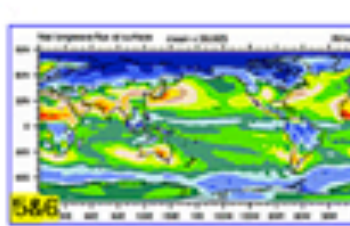

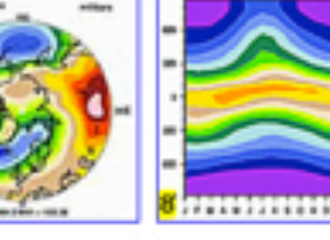

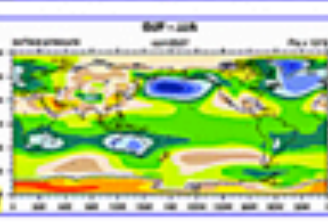

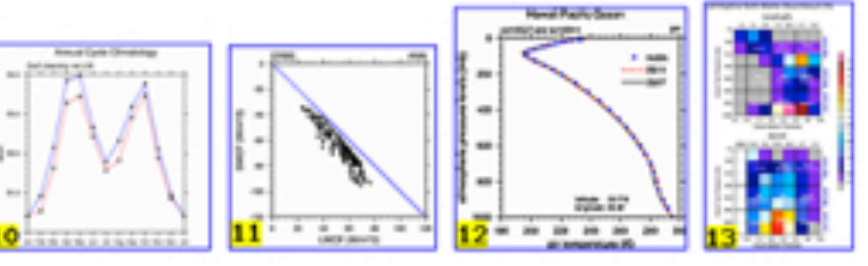

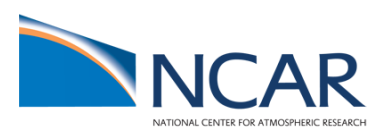

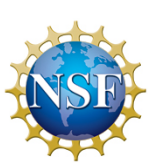

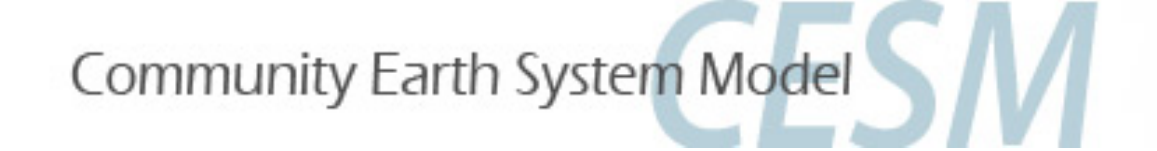

### Post-processing data analysis

Diagnostic packages for all model components (atmosphere, land, ice, and ocean) can be found from the <u>component post-processing utilities page</u> (http://www.cesm.ucar.edu/models/cesm1.2/model\_diagnostics/).

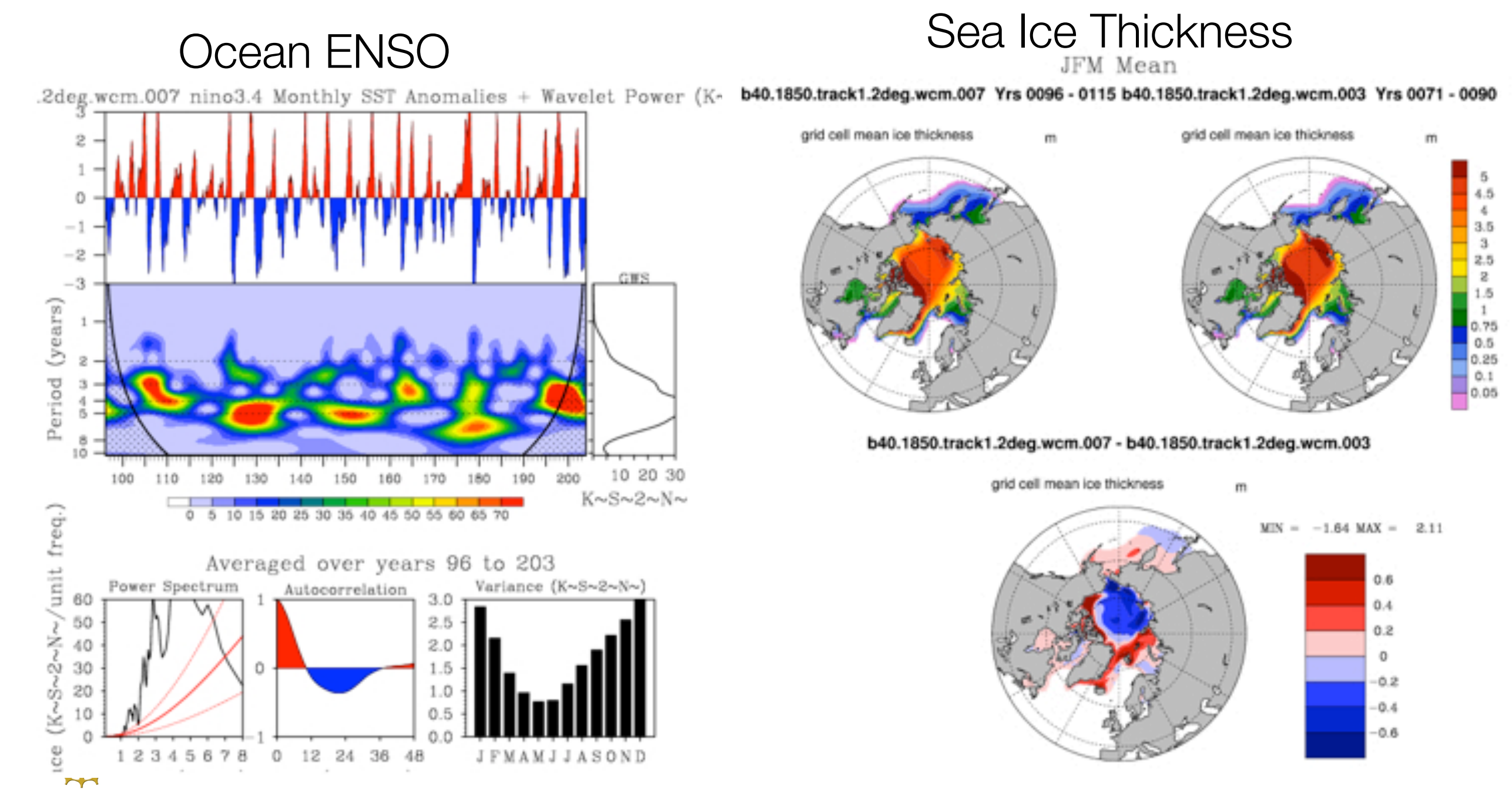

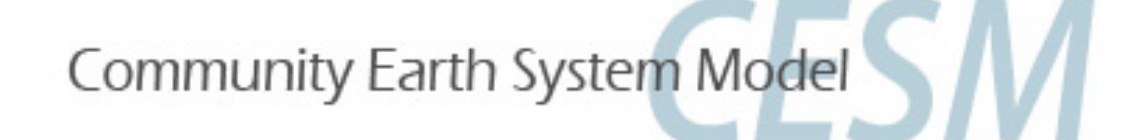

# Validating CESM/WACCM

Users may validate their implementation of CESM/WACCM by repeating experiments we have done at NCAR, and using the <u>component post-processing utilities</u> to compare the climate generated to output we have made available publicly on the Earth System Grid (http://www.earthsystemgrid.org).

Please visit our <u>CESM 1.0 experiments and diagnostics page</u> (http:// www.cesm.ucar.edu/experiments/cesm1.0/) for an updated list of experiments with links to output data locations.

Output from additional experiments will be made available on a timeline in

|                                                                                                    |                                                                                                    |                        |                                                                                                    | -   | -    |       | -   | -                   |
|----------------------------------------------------------------------------------------------------|----------------------------------------------------------------------------------------------------|------------------------|----------------------------------------------------------------------------------------------------|-----|------|-------|-----|---------------------|
| CESM1 (WACCM) 2° Pre-Industrial Control<br>Case Name: b40.1850.track1.2deg.wcm.007<br>Data Availability: ESG (years 156-185) |                                                                                                    | 156-185 w/observations |                                                                                                    | Ice | Land | Ocean | CCR | Ocean<br>Timeseries |
| CESM1 (WACCM-X) 2° Present Day Control<br>Case Name: f.e10.FWX.f19_f19.control.001<br>Data Availability: CESM                |                                                                                                    | 2001 w/observations    |                                                                                                    | Ice | Land |       |     |                     |
| NSI                                                                                                    | Case Name: b40.1850.track1.2deg.wcm.007<br>Machine: NCAR:bluefire<br>CMIP5 ID:<br>Compset: B 1850 WACCM CN<br>Resolution: 1.9x2.5 gx1v6<br>Years: 96-295<br>Time Frequencies Saved: Monthly, Daily, Subdaily<br>Initialization: year 156<br>Start/End Dates: 4/16/10, at year 260 as of 3/1/11<br>Data Release Date (Full): 11/1/11 |                        | Case Name: f.e10.FWX.f19_f19.control.001<br>Machine: NCAR:bluefire<br>CMIP5 ID:<br>Compset: F_2000_WACCMX (publicly available 2/21/12)<br>Resolution: 1.9x2.5_1.9x2.5<br>Years: 1/2001-2/2002<br>Time Frequencies Saved: Monthly, Daily, Subdaily<br>Initialization: startup run type<br>Start/End Dates: 2/8/12, ongoing<br>Data Release Date (Full): 2/17/12 |     |      |       |     |                     |

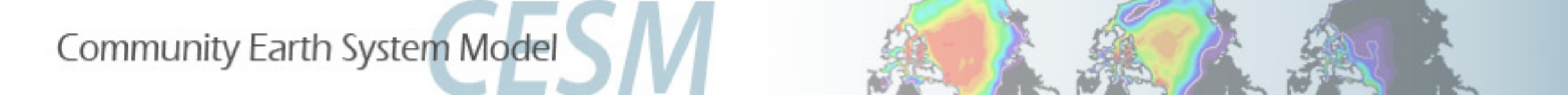

# WACCM and CAM-Chem Customer Support

CGD Forum: <u>http://bb.cgd.ucar.edu</u>/

Mike Mills WACCM Liaison mmills@ucar.edu (303) 497-1425

Simone Tilmes CAM-chem Liaison tilmes@ucar.edu (303) 497-1445

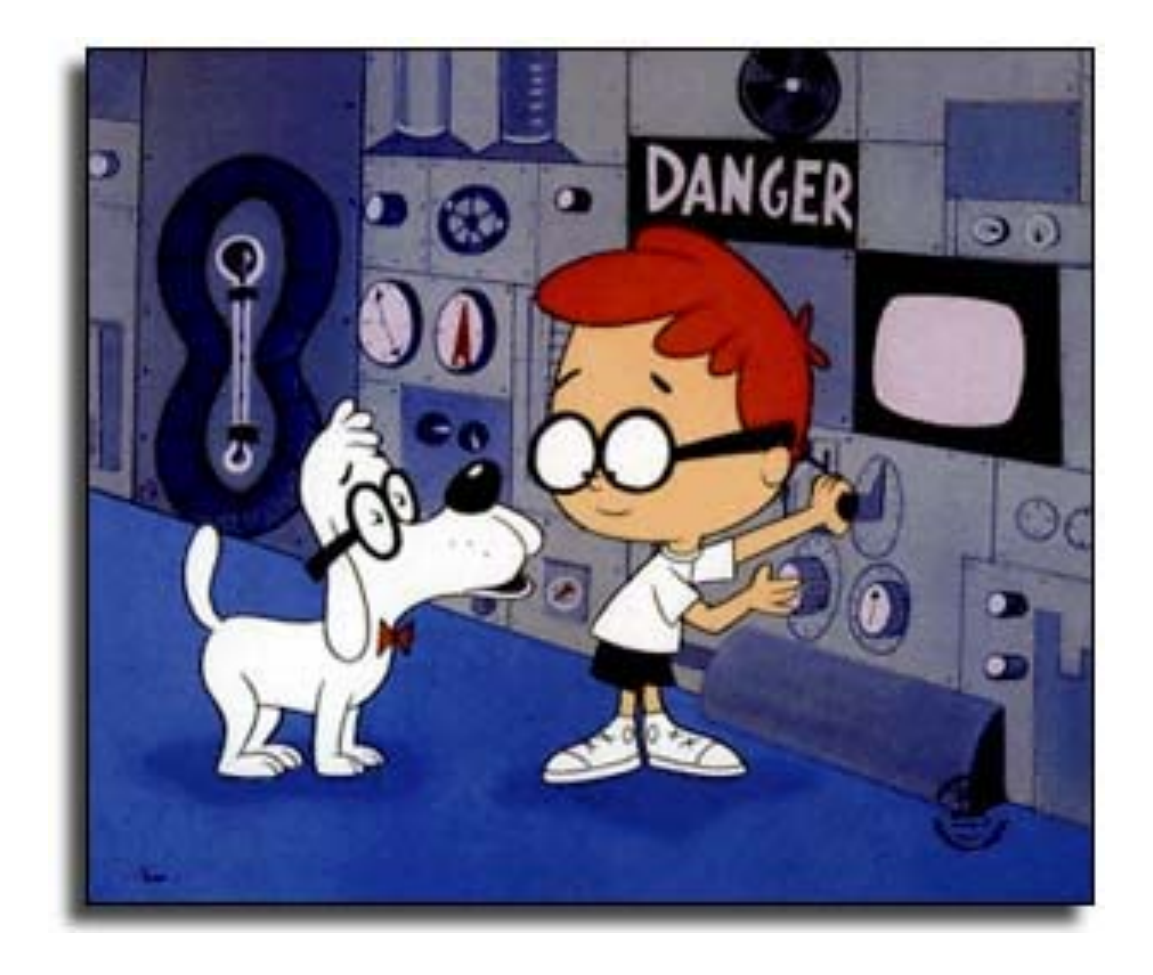

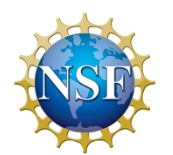

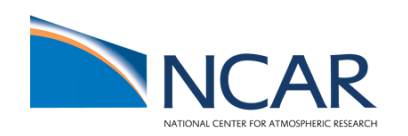

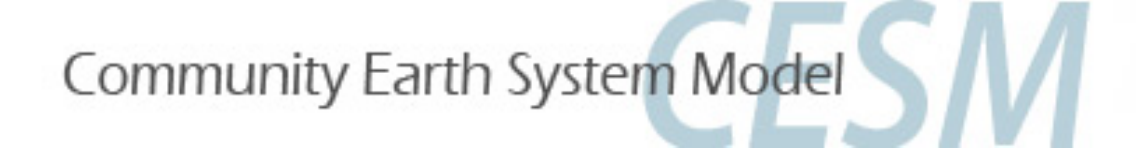

### Solution 1: Run a present-day WACCM/CAMChem compset

- Go to the script directory in your source code
   > cd /glade/p/cesm/tutorial/cesm1\_2\_2.tutorial/scripts
- Run create\_newcase command for one of these compsets:

>create\_newcase -res f19\_f19 -case ~/f2000.FW.f19\_f19.001 -compset FW -mach yellowstone

or

>create\_newcase -res f19\_f19 -case ~/f2000.FSSOA.f19\_f19.001 -compset FSSOA - mach yellowstone

- Go to your case directory and setup the run
- Setup the model

>cesm\_setup

- Build the model
- -> namelists (atm\_in, ice\_in, Ind\_in, docn\_in) will appear in the CaseDocs subdirectory, as well as in your \$rundir
- >\*build

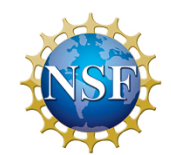

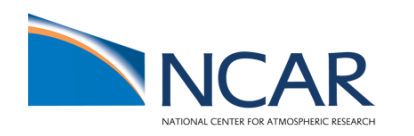

# Solution 1: How do I change model output?

• Update the user\_nl\_cam file in your \$casedir and add/change the fincl2 output

```
> nedit user_nl_cam
```

```
! Users should add all user specific namelist changes below in the form of
! namelist_var = new_namelist_value
&cam_inparm
avgflag_pertape = 'A', 'I',
fincl2 = 'PS', 'Z3', 'T', 'U', 'V','03'
mfilt = 1, 10
nhtfrq = 0, -24
/
```

• Preview namelists and make sure changes are in your CaseDocs/atm\_in file

#### >preview\_namelists

Check your CaseDocs/atm\_in

>less CaseDocs/atm\_in (check your atm\_in file)

Resubmit your job

>\*.submit (run the model for 5 days)

# Solution 1: Check your model output

find your model output in your run dir (\$run\_dir) after finished:
 >ls /glade/scratch/<username>/<casename>/run

```
[tilmes@yslogin1 run]$ ls
atm in
                                                      f2000.FSSOA.f19_f19.001.rtm.rh0.0001-01-06-00000.nc
atm_modelio.nml
                                                      glc_modelio.nml
cpl_modelio.nml
                                                      ice_in
                                                                                namelist information
docn_in
                                                      ice_modelio.nml
docn_ocn_in
                                                      lnd_in
                                                      lnd_modelio.nml
docn.streams.txt.prescribed
drv_flds_in
                                                      ocn_modelio.nml
drv_in
                                                      rof_in
f2000.FSS0A.f19_f19.001.cam.h1.0001-01-06-00000.nc
                                                      rof_modelio.nml
f2000.FSS0A.f19_f19.001.cam.r.0001-01-06-00000.nc
                                                      rpointer.atm
f2000.FSS0A.f19_f19.001.cam.rh0.0001-01-06-00000.nc
                                                      rpointer.drv
f2000.FSSOA.f19_f19.001.cam.rs.0001-01-06-00000.nc
                                                      rpointer.ice
f2000.FSSOA.f19_f19.001.cice.r.0001-01-06-00000.nc
                                                      rpointer.lnd
                                                                            restart information
f2000.FSSOA.f19_f19.001.clm2.r.0001-01-06-00000.nc
                                                      rpointer.ocn
f2000.FSS0A.f19_f19.001.clm2.rh0.0001-01-06-00000.nc
                                                      rpointer.rof
f2000.FSS0A.f19_f19.001.cpl.r.0001-01-06-00000.nc
                                                      seq_maps.rc
f2000.FSS0A.f19_f19.001.docn.rs1.0001-01-06-00000.bin timing
f2000.FSS0A.f19_f19.001.rtm.r.0001-01-06-00000.nc
                                                      wav_modelio.nml
```

- find our model output in the short-time archive >ls /glade/scratch/<username>/archive/<casename>/... (note: there will be no monthly values available if you just run for 5 days)
- long-time archive your job if needed (do not archive what you don't need for a long time)
- check your cam.h1 file
- > ncdump -h f2000.FSSOA.f19\_f19.001.cam.h1.0001-01-06-00000.nc

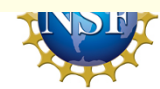

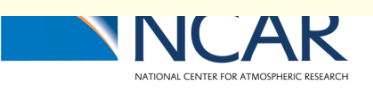

# Solution 2: Building the model with new chemistry

- Setup a new case as done in Exercise 1, rename the case to ~/f2000.FW.f19\_f19.test1 or ~/f2000.FSSOA.f19\_f19.001 (follow Solution 1, just rename your case)
- Look at your chemistry preprocessor file chem\_mech.in in CaseDocs and copy it to your case directory and rename to my\_chem\_mech.in
- Copy a sample preprocessor input file to the case directory and edit it: >cd \$CASEROOT

>cp CaseDocs/chem\_mech.in my\_chem\_mech.in
>nedit my\_chem\_mech.in &

(use any editor to edit your script)

| Reactions                                                                   |                                                                                                    |                                                                                              |    |
|-----------------------------------------------------------------------------|----------------------------------------------------------------------------------------------------|----------------------------------------------------------------------------------------------|----|
| *<br>* Odd-Oxygen Rea                                                       | ctions                                                                                                    |                                                                                              |    |
| *<br>[usr_0_02]<br>[0_03]<br>[usr_0_0]                                      | 0 + 02 + M -> 03 + M<br>0 + 03 -> 2*02<br>0 + 0 + M -> 02 + M                                              | ; 8.00e-12, -2060.<br>Change to 1.65e-12 (bug in earlier versior                             | ר) |
| *<br>* Odd-Oxygen Rea                                                       | ctions (01D only)                                                                                          |                                                                                              | Ĩ  |
| [01D_N2]<br>[ <mark>01D_02b</mark> ]<br>[ox_l1]<br>[01D_N20a]<br>[01D_N20b] | 01D + N2 -> 0 + N2<br>01D + 02 -> 0 + 02<br>01D + H20 -> 2*0H<br>01D + N20 -> 2*N0<br>01D + N20 -> N2 + 02 | ; 2.15e-11, 110.<br>; 3.30e-11, 55.<br>; 1.63e-10, 60.<br>; 7.25e-11, 20.<br>; 4.63e-11, 20. |    |

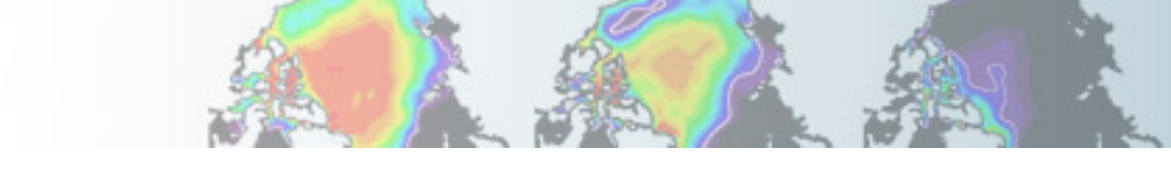

#### Solution 2: Building the model with new chemistry

•Edit the file env\_build.xml in the case directory to add the CAM configure option - usr\_mech\_infile pointing to the new preprocessor input file:

<!--"CAM configure options, see CAM configure utility for details (char) " --> <entry id="CAM\_CONFIG\_OPTS" value="-phys cam4 -chem trop\_strat\_soa -age\_of\_air\_trcs -usr\_mech\_infile \$CASEROOT/my\_chem\_mech.in" />

```
<!--"CAM configure options, see CAM configure utility for details (char) " -->
entry id="CAM_CONFIG_OPTS" value="-phys cam4 -chem trop_strat_soa -age_of_air_trcs -usr_mech_infile
/glade/u/home/tilmes/f2000.FSSOA.f19_f19.001/my_chem_mech.in" />
```

•Re-setup and rebuild your run:

- >cesm\_setup -clean
- >cesm\_setup
- >\*.clean\_build
- >\*. build
- •Check your new mechanism file:
  - >less CaseDocs/chem\_mech.in
- •submit the new run
  - >\*submit
- •Check output after the run
  - >ls /glade/scratch/<username>/archive/<casename>/...
  - 1

# Solution 2: Building the model with new chemistry

• Compare your output with the other run, using geov

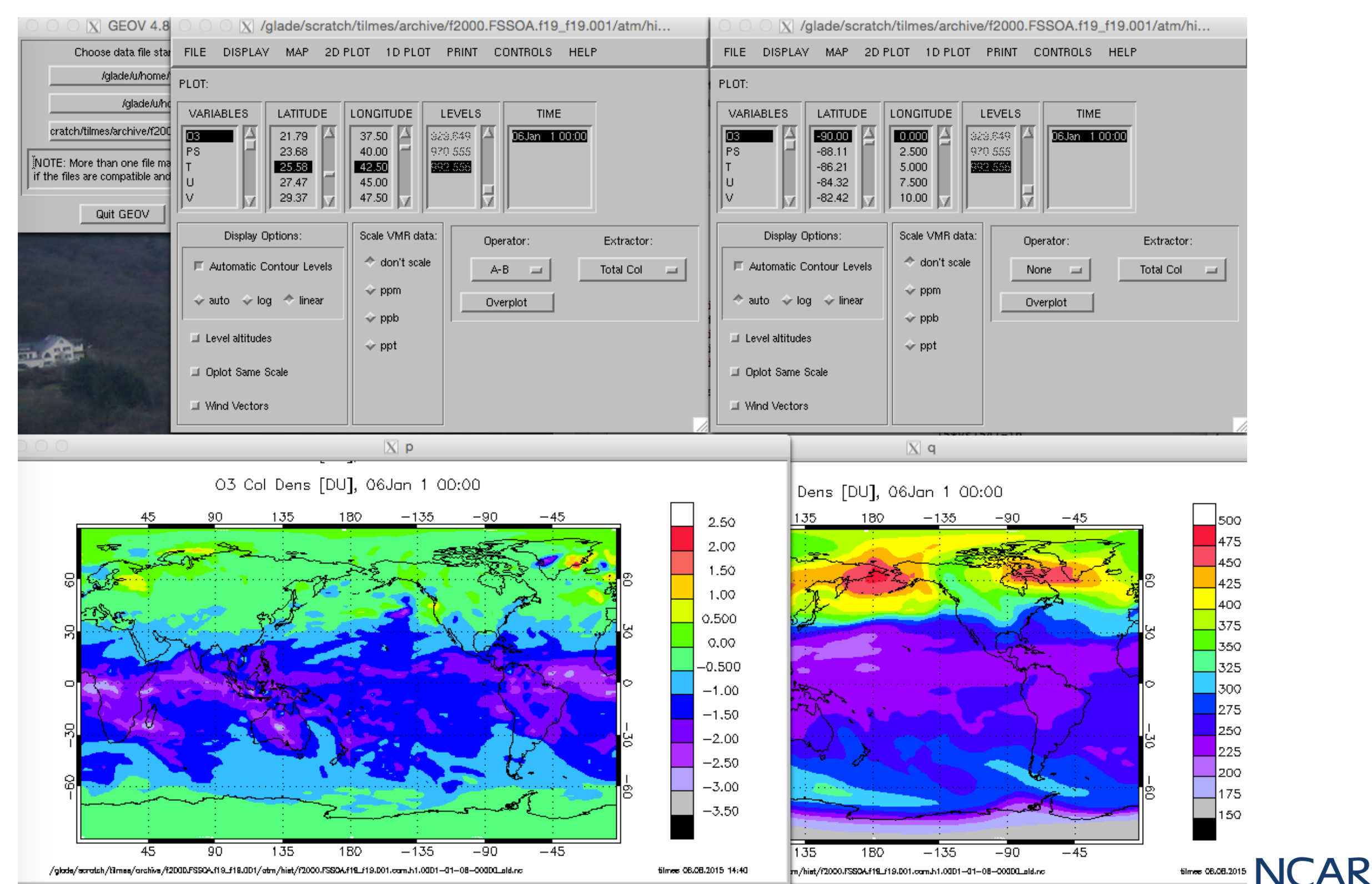